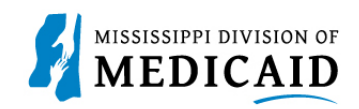

# Job Aid

# **Copy an Existing Provider Enrollment Application**

This document outlines the steps to copy an existing provider enrollment application that was previously submitted and lists the prepopulated fields of a copied application.

The copy function duplicates specific fields of a previously submitted application. Those fields will be prepopulated as illustrated throughout this document.

### Utilizing the copy functionality:

- Only previously submitted enrollment applications using the same taxonomy can utilize copy.
- Not all data is copied. Only certain fields are prepopulated therefore, it's crucial to check each field and make appropriate updates.
- Copying the application can save time and avoid inputting data multiple times.
- Additional taxonomies from the same family, as well as multiple service locations can be added after copying the application.

\*It is imperative to review the entire application before submitting it to confirm all the information is still accurate. \*

# Steps to copy an existing enrollment application

1. Select the **Provider Enrollment Access hyperlink** found on the **Home** page of the MESA Provider Portal.

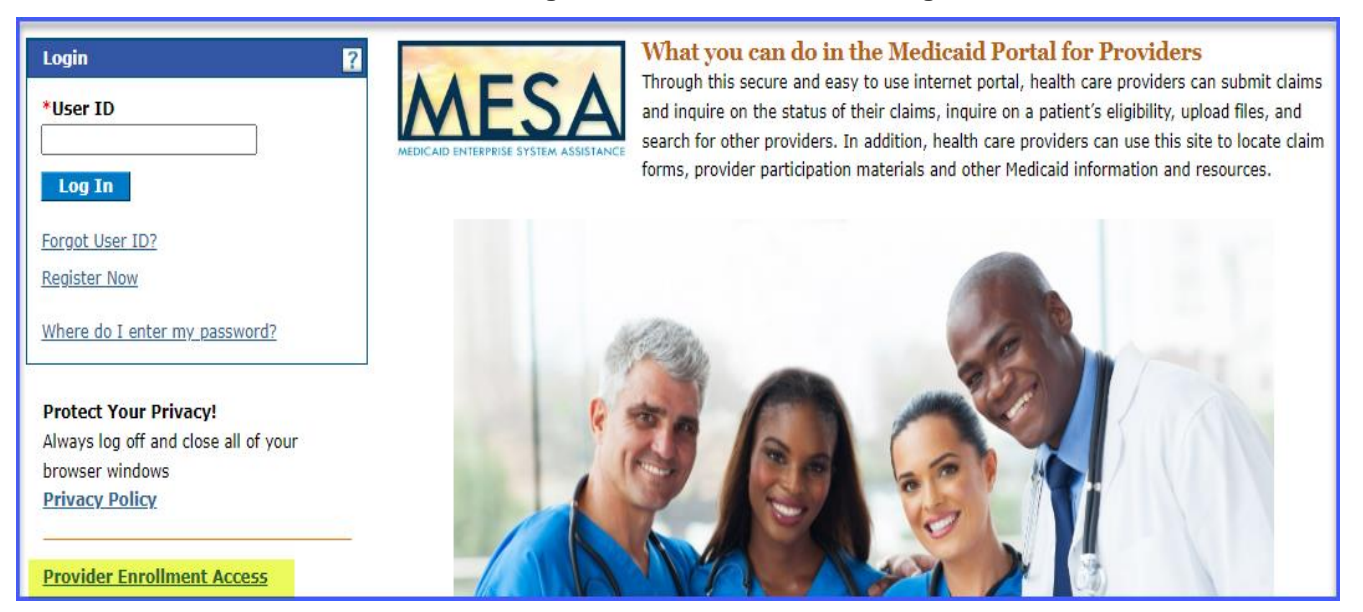

### Figure 1: MESA Portal Home Page

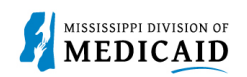

2. Select the Copy Existing Submitted Application hyperlink:

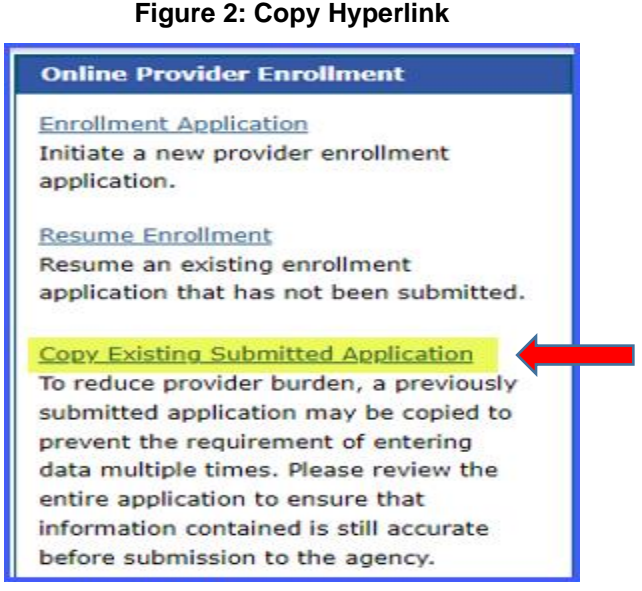

- 3. Enter the **Tracking Number** ATN Application Tracking Number, **Tax ID**, and **Password**, then select
- Submit.

Tax ID is the SSN-social security number for indivudal providers.

**Password** is the one that was created by the user while submitting the application which is being utilized to copy.

#### Figure 3: Copy Existing Submitted Application Sign In

| ovider Enrollment: Copy Existing Submitted Application                                                                                                    |
|----------------------------------------------------------------------------------------------------|
| ter your assigned Tracking Number, Tax ID and Password in order to copy an existing provider enrollment application. For further questions, please contact Provider rvices at 1-800-884-3222. |
| ndicates a required field.                                                                                                    |
| *Tracking Number 28128                                                                                                    |
| *Tax ID 0                                                                                                    |
| *Password                                                                                                    |
|                                                                                                    |
| Submit Cancel                                                                                                    |
| 1                                                                                                    |

Verify the accuracy of all the information on each page to ensure it has not changed since the last time the application was submitted.

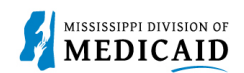

#### Figure 4: Welcome Page of Enrollment Application

| ome > <u>Online Provider</u>                     | Enrollment > Enrollment Application Wednesday 06/07/2023 12:06 PM CS                                                                                                    |
|--------------------------------------------------|----------------------------------------------------------------------------------------------------|
|                                                  |                                                                                                    |
| Provider Enrollment                              | : Welcome ?                                                                                                    |
| Welcome                                          | Provider Enrollment                                                                                                    |
| Request Information                              | Thank you for your interest in becoming a provider in the Mississippi Medicaid program. You can enroll as a Mississippi Medicaid fee-for-service<br>(FFS) provider, an ordering, referring, and prescribing (ORP) provider, as well as a managed care contracted provider in the Mississippi                                                                                                |
| axonomies                                        | Coordinated Access Network (MississippiCAN) and the Children's Health Insurance Program (CHIP) network. Please note that a provider taxonomy code is required for whichever program/application type you choose.                                                                                                    |
| Addresses                                        | Medicaid Fee-for-Service Providers                                                                                                    |
| Affiliated Providers                             | Medicaid Fee for Service (FFS) providers are all health care entities including physicians or other professionals, institutions, groups, and organizations that are enrolled in the Medicaid program. FFS providers must complete the full enrollment form to submit claims for                                                                                                    |
| anguages                                         | reimbursement of services provided for Medicaid members. Group providers must ensure that each of their individual practitioners/providers are<br>enrolled, and the individual providers have the same servicing address as the affiliated group. If a FFS provider submits a claim for a referred                                                                                          |
| EFT Enrollment                                   | service for a Medicaid member, the NPI of the ordering, referring, or prescribing (ORP) provider of the service must be included on the claim.                                                                                                    |
| Other Information                                | Ordering, Referring, & Prescribing (ORP) Providers<br>Ederal regulation at 42 CER 455 410 requires the enrollment of physicians or other professionals who only order refer or prescribe (ORP)                                                                                                    |
| )isclosure                                       | services for Medicaid members. Physicians and other eligible practitioners, who order, refer, or prescribe items or services for Medicaid members                                                                                                    |
| Supporting Documentation<br>Attachments and Fees | are referred to as "ORP" providers. ORP providers will not be included in the listing to receive referrals to provide direct services to Medicaid<br>members. Medicaid claims submitted listing an ORP provider as the billing or rendering provider will not be reimbursed. To receive payment from<br>Medicaid for any services provided, the ORP provider must enroll as a FFS provider. |
| Agreement                                        | Managed Care Describer                                                                                                    |
| Summary                                          | Managed Care providers<br>Managed Care includes healthcare plans that are used to manage cost, utilization, and improve quality and health outcomes for their<br>membership. This is accomplished by providing care to members and contracting with health care providers and medical facilities.                                                                                           |
|                                                  | Required Documents and Enrollment Requirements<br>To view required documents and enrollment requirements, please visit the Mississippi Division of Medicaid's website.                                                                                                    |
|                                                  | <u>Click here to go directly to the website.</u>                                                                                                    |
|                                                  | Click the "Continue" button to start the enrollment application.                                                                                                    |
|                                                  | Continue Cancel                                                                                                    |
|                                                  |                                                                                                    |

#### Select Continue to the Request Information page.

Follow the normal process to submit an application. The prepopulated fields are shown in the following examples.

# Prepopulated fields on a copied application:

The **Request Information page** is **prepopulated**. Review all fields and make any necessary updates.

- The effective date must be updated to a current date.
- The link for **Additional Enrollment Requirements** must be selected in order to move forward in the application.

FFS Providers the next page is Taxonomies.

Providers enrolled in Managed Care Organizations the next page will be CCO Information page.

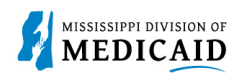

# Figure 5: Request Information Page

| Welcome                                                                                                    | Click the down arrow next to Enrollment Type to select the appropriate application type - Individual, Group, Facility, Other or ORP (Ordering,                                                                                                    |  |  |  |
|----------------------------------------------------------------------------------------------------|----------------------------------------------------------------------------------------------------|--|--|--|
|                                                                                                    | Referring, Prescribing).                                                                                                    |  |  |  |
| Request Information                                                                                                    | 1                                                                                                    |  |  |  |
| Initial Enrollment                                                                                                    | Information                                                                                                    |  |  |  |
|                                                                                                    |                                                                                                    |  |  |  |
| All required attachm                                                                                                    | nents must be uploaded directly to this application.                                                                                                    |  |  |  |
|                                                                                                    |                                                                                                    |  |  |  |
| Please retain the An                                                                                                    | nlication Tracking Number (ATN) provided for reference when contacting Provider Enrollment and to quickly access a saved                                                                                                    |  |  |  |
| draft of your applica                                                                                                    |                                                                                                    |  |  |  |
| urait or your applica                                                                                                    | don'n the tudge.                                                                                                    |  |  |  |
|                                                                                                    |                                                                                                    |  |  |  |
| Provider may also re                                                                                                    | each a representative by phone, Monday – Friday 8:00 AM – 5:00 PM CST at 1-800-884-3222                                                                                                    |  |  |  |
|                                                                                                    |                                                                                                    |  |  |  |
|                                                                                                    | Must click this link                                                                                                    |  |  |  |
| Click the Additional                                                                                                    | Enfolment Requirements Checklist link to select a taxonomy.<br>or you cannot                                                                                                    |  |  |  |
| Additional Enrollmer                                                                                                    | nt Requirements Checklist (Must View) move forward in                                                                                                    |  |  |  |
|                                                                                                    | the application                                                                                                    |  |  |  |
|                                                                                                    | Enrollment Type Group                                                                                                    |  |  |  |
|                                                                                                    | Taxonomy 2510812002-Clinic/Contor - Burnel Harlet                                                                                                    |  |  |  |
|                                                                                                    | axonomy zorgkrisuox-clinic/center - kural Health                                                                                                    |  |  |  |
| *Requesting                                                                                                    | Enrollment Effective Date 0 04/10/2023                                                                                                    |  |  |  |
|                                                                                                    |                                                                                                    |  |  |  |
| Are you enrollin                                                                                                    |                                                                                                    |  |  |  |
| the crossover c                                                                                                    | laims? By selecting Yes, you                                                                                                    |  |  |  |
| agree that you w                                                                                                    | vill not be paid for any claim                                                                                                    |  |  |  |
| types o                                                                                                    | other than crossover claims.                                                                                                    |  |  |  |
| NOTE: In accordance                                                                                                    | e with the Mississippi Division of Medicaid Administrative Code found at Mississippi Division of Medicaid, providers enrolling                                                                                                    |  |  |  |
| with cortain taxonor                                                                                                    | nice will only be derived to the neuronation of crosses of claims                                                                                                    |  |  |  |
| with certain taxonor                                                                                                    | mes will only be eligible for the payment of crossover claims.                                                                                                    |  |  |  |
| Provider Informat                                                                                                    | ion                                                                                                    |  |  |  |
|                                                                                                    |                                                                                                    |  |  |  |
| The provider identifi                                                                                                    | ication numbers listed below are additional identifiers for the enrolling providers. Not all fields are required.                                                                                                    |  |  |  |
|                                                                                                    |                                                                                                    |  |  |  |
| *NPI                                                                                                    | *NPI Zip + 40                                                                                                    |  |  |  |
|                                                                                                    |                                                                                                    |  |  |  |
| *Tax ID Number    *Tax ID Type                                                                                                    |                                                                                                    |  |  |  |
| *Tax ID Nur                                                                                                    | *Tax ID Type                                                                                                    |  |  |  |
| *Tax ID Nur                                                                                                    | *Tax ID Type © EIN () SSN                                                                                                    |  |  |  |
| *Tax ID Nur                                                                                                    | *Tax ID Type © EIN () SSN                                                                                                    |  |  |  |
| *Tax ID Nur<br>*Are you current                                                                                                    | *Tax ID Type       EIN       SSN         thy enrolled as a        Yes       No       *Current Provider Identifier ()                                                                                                    |  |  |  |
| *Tax ID Nur                                                                                                    | *Tax ID Type       EIN       SSN         tly enrolled as a        Yes       No       *Current Provider Identifier •         Provider?       *Current Provider Identifier •       *Current Provider •                                                                                                    |  |  |  |
| *Tax ID Nur<br>*Are you current                                                                                                    | mber 9 *Tax ID Type © EIN () SSN tly enrolled as a @ Yes () No *Current Provider Identifier 9 Provider? viously enrolled () Yes @ No                                                                                                    |  |  |  |
| *Tax ID Nur<br>*Are you current<br>*Were you prev                                                                                                    | *Tax ID Type © EIN O SSN       tly enrolled as a @ Yes O No     *Current Provider Identifier @       Provider?     *Current Provider Identifier @                                                                                                    |  |  |  |
| *Tax ID Nur<br>*Are you current<br>*Were you pret                                                                                                    | *Tax ID Type       EIN       SSN         tly enrolled as a        Yes       No       *Current Provider Identifier ()         Provider?       viously enrolled       Yes        No         as a Provider?       Yes        No       Yes                                                                                                    |  |  |  |
| *Tax ID Nur<br>*Are you current<br>*Were you pret                                                                                                    | <pre>*Tax ID Type @ EIN () SSN  tly enrolled as a @ Yes () No *Current Provider Identifier  provider? viously enrolled () Yes @ No as a Provider?</pre>                                                                                                    |  |  |  |
| *Tax ID Nur<br>*Are you current<br>*Were you prev<br>Program Enrollme                                                                                                    | *Tax ID Type       EIN O SSN         thy enrolled as a rovider?       Yes No         viously enrolled       Yes No         as a Provider?       Yes No         ent                                                                                                    |  |  |  |
| *Tax ID Nur<br>*Are you current<br>*Were you pres                                                                                                    | *Tax ID Type       EIN O SSN         thy enrolled as a rovider?       Yes No         viously enrolled       Yes No         as a Provider?       Yes No         ent       Yes No                                                                                                    |  |  |  |
| *Tax ID Nur<br>*Are you current<br>*Were you prev<br>Program Enrollme<br>Please choose a sel                                                                                            | *Tax ID Type       EIN O SSN         thy enrolled as a rovider?       Yes No         viously enrolled Ores No       Yes No         as a Provider?       Yes No         ent       Ether the state of the state of the st                                                                                                    |  |  |  |
| *Tax ID Nur<br>*Are you current<br>*Were you press<br>Program Enrollme<br>Please choose a sel<br>Click Here, to view                                                                    | *Tax ID Type       EIN O SSN         thy enrolled as a rovider?       Yes No         viously enrolled       Yes No         as a Provider?       Yes No         ent       Entities         ection below (at least one is required). Note: When choosing MSCAN, Fee-For-Service (FFS) must also be chosen.         taxonomies excluded from MSCAN and/or MSCHIP enrollments.                                                                                                    |  |  |  |
| *Tax ID Nur<br>*Are you current<br>*Were you prev<br>Program Enrollme<br>Please choose a sel<br><u>Click Here</u> , to view                                                             | *Tax ID Type       EIN O SSN         thy enrolled as a rovider?       Yes No         viously enrolled Ores No       Yes No         as a Provider?       Yes No         ent       Yes the choosing MSCAN, Fee-For-Service (FFS) must also be chosen.         taxonomies excluded from MSCAN and/or MSCHIP enrollments.                                                                                                    |  |  |  |
| *Tax ID Nur<br>*Are you current<br>*Were you prev<br>Program Enrollmo<br>Please choose a sel<br><u>Click Here</u> , to view                                                             | *Tax ID Type       EIN O SSN         thy enrolled as a rovider?       Yes No         viously enrolled Ores No       Yes No         as a Provider?       Yes No         ent       Sector below (at least one is required). Note: When choosing MSCAN, Fee-For-Service (FFS) must also be chosen.         taxonomies excluded from MSCAN and/or MSCHIP enrollments.       MSCAN         Fee-For-Service (FES)       Image: MSCAN                                                                                                    |  |  |  |
| *Tax ID Nur<br>*Are you current<br>*Were you prev<br>Program Enrollmo<br>Please choose a sel<br><u>Click Here</u> , to view                                                             | *Tax ID Type EIN SSN   thy enrolled as a rowider? viously enrolled rest one is required. Note: When choosing MSCAN, Fee-For-Service (FFS) must also be chosen. taxonomies excluded from MSCAN and/or MSCHIP enrollments. Fee-For-Service (FFS) MSCAN MSCAN MSCAN MSCHIP                                                                                                    |  |  |  |
| *Tax ID Nur<br>*Are you current<br>*Were you press<br>Program Enrollme<br>Please choose a sel<br><u>Click Here</u> , to view<br>Application Conta                                       | *Tax ID Type EIN SSN   thy enrolled as a rowider? viously enrolled rest one is required. Note: When choosing MSCAN, Fee-For-Service (FFS) must also be chosen. taxonomies excluded from MSCAN and/or MSCHIP enrollments. Fee-For-Service (FFS) MSCAN MSCAN MSCAN MSCHIP                                                                                                    |  |  |  |
| *Tax ID Nur<br>*Are you current<br>*Were you prev<br>Program Enrollme<br>Please choose a sel<br><u>Click Here</u> , to view                                                             | *Tax ID Type EIN O SSN   thy enrolled as a rowider? viously enrolled Ores ONO as a Provider? ent ection below (at least one is required). Note: When choosing MSCAN, Fee-For-Service (FFS) must also be chosen. taxonomies excluded from MSCAN and/or MSCHIP enrollments. Fee-For-Service (FFS) MSCAN ON MSCAN ON MSCHIP Interview of the back of the back of   |  |  |  |
| *Tax ID Nur<br>*Are you current<br>*Were you prev<br>Program Enrollme<br>Please choose a sel<br><u>Click Here</u> , to view<br>Application Conta<br>Enter the name of a                 | *Tax ID Type EIN   since Yes   Provider?   viously enrolled Yes No as a Provider? ent ent ection below (at least one is required). Note: When choosing MSCAN, Fee-For-Service (FFS) must also be chosen. taxonomies excluded from MSCAN and/or MSCHIP enrollments. Fee-For-Service (FFS) MSCAN MSCAN MSCHIP MSCHIP ct Information a conduct person to answer any questions regarding the information provided in this enrollment application.                                                                                                    |  |  |  |
| *Tax ID Nur<br>*Are you current<br>*Were you prev<br>Program Enrollme<br>Please choose a sel<br><u>Click Here</u> , to view<br>Application Conta<br>Enter the name of a                 | *Tax ID Type   *Tax ID Type *Tax ID Type *EIN O SSN thype in EIN O SSN Provider? viously enrolled as a intervent Provider Identifier intervent Provider? viously enrolled Ores intervent Provider Identifier intervent Provider? viously enrolled Ores intervent Provider Identifier intervent Provider? ent ent <pent< p=""> ent ent e</pent<>                                                                                                    |  |  |  |
| *Tax ID Nur<br>*Are you current<br>*Were you prev<br>Program Enrollme<br>Please choose a sel<br><u>Click Here</u> , to view<br>Application Conta<br>Enter the name of a                 | *Tax ID Type     *Tax ID Type     *Tax ID Type        *Tax ID Type              thy enrolled as a   Provider? <b>* Tax ID Type * Current Provider Identifier 0 Provider? * Current Provider Identifier 0 Provider? * Current Provider Identifier 0 * Current Provider Identifier 0   <b>* Current Provider Identifier 0 </b></b>                                                                                                    |  |  |  |
| *Tax ID Nur<br>*Are you current<br>*Were you prev<br>Program Enrollme<br>Please choose a sel<br><u>Click Here</u> , to view<br>Application Conta<br>Enter the name of a                 | *Tax ID Type *Tax ID Type   etty enrolled as a Yes   Provider?   viously enrolled Yes   Yes No   as a Provider?   ent ection below (at least one is required). Note: When choosing MSCAN, Fee-For-Service (FFS) must also be chosen. taxonomies excluded from MSCAN and/or MSCHIP enrollments. Fee-For-Service (FFS)   Fee-For-Service (FFS) MSCAN   MSCAN MSCHIP   ent ent ent ent ent ent ent ent ent ent                                                                                                    |  |  |  |
| *Tax ID Nur<br>*Are you current<br>*Were you prev<br>Program Enrollme<br>Please choose a sel<br><u>Click Here</u> , to view<br>Application Conta<br>Enter the name of a                 | *Tax ID Type EIN OSSN                                                                                                    |  |  |  |
| *Tax ID Nur<br>*Are you current<br>*Were you prev<br>Program Enrollmo<br>Please choose a sel<br><u>Click Here</u> , to view<br>Application Conta<br>Enter the name of a                 | *Tax ID Type   *Tax ID Type *EIN USSN *Current Provider Identifier () Provider? viously enrolled Yes () No *Solution of the second second |  |  |  |
| *Tax ID Nur<br>*Are you current<br>*Were you prev<br>Program Enrollma<br>Please choose a sel<br><u>Click Here</u> , to view<br>Application Conta<br>Enter the name of a                 | *Tax ID Type    *Tax ID Type  EIN  SSN *Current Provider Identifier @ Provider? viously enrolled  Yes  No *Current Provider Identifier @ Provider? viously enrolled  Yes  No as a Provider? ent ent e                                                                                                    |  |  |  |
| *Tax ID Nur<br>*Are you current<br>*Were you prev<br>Program Enrollme<br>Please choose a sel<br>Click Here, to view<br>Application Conta<br>Enter the name of a                         | *Tax ID Type *Tax ID Type   *Current Provider Identifier 0   Provider?   viously enrolled Ores ONO   as a Provider?   ent   eetion below (at least one is required). Note: When choosing MSCAN, Fee-For-Service (FFS) must also be chosen.   taxonomies excluded from MSCAN and/or MSCHIP enrollments.     Fee-For-Service (FFS)   MSCAN MSCHIP   ext Information     a contact person to answer any questions regarding the information provided in this enrollment application.   *Last Name   *First Name   Title   *Phone 0   Ext                                                                                                    |  |  |  |
| *Tax ID Nur<br>*Are you current<br>*Were you prev<br>Program Enrollme<br>Please choose a sel<br><u>Click Here</u> , to view<br>Application Conta<br>Enter the name of a                 | *Tax ID Type   etty enrolled as a   Provider?   viously enrolled   Yes   viously enrolled   Yes   No   *Current Provider Identifier 9 involues Provider? viously enrolled Yes No as a Provider? ent ent<                                                                                                    |  |  |  |
| *Tax ID Nur<br>*Are you current<br>*Were you prev<br>Program Enrollme<br>Please choose a sel<br><u>Click Here</u> , to view<br>Application Conta<br>Enter the name of a                 | *Tax ID Type   *Tax ID Type *EIN OSSN *Current Provider Identifier 9 Provider? viously enrolled Yes  No as a Provider? ent ent en                                                                                                    |  |  |  |
| *Tax ID Nur<br>*Are you current<br>*Were you prev<br>Program Enrollme<br>Please choose a sel<br><u>Click Here</u> , to view<br>Application Conta<br>Enter the name of a                 | where *Tax ID Type   etty enrolled as a @ Yes   Provider?   viously enrolled   Yes   Work Email    *Current Provider Identifier @     *Current Provider Identifier @   *Current Provider Identifier @   *Current Provider Identifier @     *Current Provider Identifier @     *Current Provider Identifier @     *Current Provider Identifier @   *Current Provider Identifier @   *Current Provider Identifier @   *Current Provider Identifier @   *Current Provider Identifier @   *Current Provider Identifier @   *Current Provider Identifier @   *Current Provider Identifier @   *Current Provider Identifier @   *Current Provider Identifier @   *Current Provider Identifier @   *Current Provider Identifier @     *Current Provider Identifier @   *Current Provider Identifier @   *Current Provider Identifier @   *Current Provider Identifier Identifier @   *Current Provider Identifier Identifier Identifier Identifier Identifier Identifier Identifier                                                                                                    |  |  |  |
| *Tax ID Nur<br>*Are you current<br>*Were you prev<br>Program Enrollme<br>Please choose a sel<br><u>Click Here</u> , to view<br>Application Conta<br>Enter the name of a                 | where *Tax ID Type   etty enrolled as a @Yes No   Provider?   viously enrolled   Yes @No   as a Provider?   ent ection below (at least one is required). Note: When choosing MSCAN, Fee-For-Service (FFS) must also be chosen. taxonomies excluded from MSCAN and/or MSCHIP enrollments. Fee-For-Service (FFS) MSCAN MSCHIP   reaction formation   a contract person to answer any questions regarding the information provided in this enrollment application.   *Last Name   First Name   Title   Phone@   Work Email@   *Work Email@                                                                                                    |  |  |  |
| *Tax ID Nur<br>*Are you current<br>*Were you prev<br>Program Enrollma<br>Please choose a sel<br><u>Click Here</u> , to view<br>Application Conta<br>Enter the name of a                 | *Tax ID Type   *Tax ID Type *EN OSSN *Current Provider Identifier 9 Provider? viously enrolled Yes No as a Provider? viously enrolled Yes No as a Provider? ent ent                                                                                                    |  |  |  |
| *Tax ID Nur<br>*Are you current<br>*Were you prev<br>Program Enrollma<br>Please choose a sel<br>Click Here, to view<br>Application Conta<br>Enter the name of a                         | mber 0 *Tax ID Type   etly enrolled as a Yes   Provider?      viously enrolled   Yes No   ent   eetion below (at least one is required). Note: When choosing MSCAN, Fee-For-Service (FFS) must also be chosen.   taxonomies excluded from MSCAN and/or MSCHIP enrollments.   Fee-For-Service (FFS)   MSCAN   MSCAN   MSCHIP   ett Information   a conduct person to answer any questions regarding the information provided in this enrollment application.   *Last Name   Title   *Phone 0   *Work Email 0   *Work Email 0   *Work Email 0   *Confirm Email 0   *Confirm Email 0                                                                                                    |  |  |  |
| *Tax ID Nur<br>*Are you current<br>*Were you prev<br>Program Enrollma<br>Please choose a sel<br><u>Click Here</u> , to view<br>Application Conta<br>Enter the name of a<br>Preferred Me | where *Tax ID Type   *Tax ID Type *Tax ID Type *EN USSN    thy enrolled as a @ Yes No *Current Provider Identifier @ Provider? viously enrolled @ Yes @ No as a Provider? ent ent e                                                                                                    |  |  |  |
| *Tax ID Nur<br>*Are you current<br>*Were you prev<br>Program Enrollma<br>Please choose a sel<br><u>Click Here</u> , to view<br>Application Conta<br>Enter the name of a<br>Preferred Me | where *Tax ID Type   ety enrolled as a Yes   Provider?   viously enrolled Yes No as a Provider? viously enrolled Yes No as a Provider? ent ent <                                                                                                    |  |  |  |

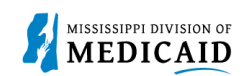

The Password Creation Panel will display next. Enter the password you would like to use for this particular

| Provider Enrollment:      | Password Creation                                                            |                                                                                                    |
|---------------------------|------------------------------------------------------------------------------|----------------------------------------------------------------------------------------------------|
| Welcome                   |                                                                              |                                                                                                    |
| Request Information       |                                                                              | Please create a password below to be assigned a unique application tracking number<br>this application.                                                                    |
| Password Creation         |                                                                              |                                                                                                    |
| Application Tracking      | Password Assistance                                                          | The password will be required to resume your application at a later date. Your password                                                                                    |
| Information               |                                                                              | must follow the criteria documented in the 'Password Assistance' section which is liste                                                                                    |
| Credentialing Information | 1. A password cannot be reset more                                           | your provider enrollment application.                                                                                                    |
| Taxonomies                | than once in a 24 hour period.                                               | Be sure to write down your password.                                                                                                    |
| Provider Identification   | 3. The minimum password length is 14.                                        | An email confirmation will be sent with the application tracking number. If you don't                                                                                      |
| Addresses                 | 4. The password cannot repeat any of                                         | submit your application right away, you can use this application tracking number, you<br>Tax ID or SSN and password to resume your application later.                      |
| Affiliated Providers      | the previous 24.                                                             |                                                                                                    |
| anguages                  | 5. Passwords must be complex,                                                | If your application isn't updated or submitted within six months, it will be removed,<br>resulting in the loss of your work and progress. Recredentialing and Revalidation |
| FT Enrollment             | Upper case letters (A, B, C)                                                 | applications will be purged if not submitted by the deadline date listed on the                                                                                            |
| Other Information         | <ul> <li>Numbers (1, 2, 3)</li> <li>Special characters (!, \$, *)</li> </ul> | Kecredentialing/Kevalidation Notification Letter.                                                                                                    |
| Hospital Admittance       | 6. User ID cannot be part of your                                            | * Indicates a required field.                                                                                                    |
| Applicant History         |                                                                              | Tax ID *********                                                                                                    |
| Disclosure                |                                                                              | *Password                                                                                                    |
| Supporting Documentation  |                                                                              | *Confirm Password                                                                                                    |
| / Attachments and Fees    |                                                                              |                                                                                                    |
| Agreement                 |                                                                              | Continue Cancel                                                                                                    |
| Summary                   |                                                                              |                                                                                                    |

application.

|                   | Summary        |                             |                        |                        |                 |
|-------------------|----------------|-----------------------------|------------------------|------------------------|-----------------|
|                   |                |                             |                        |                        |                 |
|                   |                |                             |                        |                        |                 |
| The Application 7 | Fracking info  | ormation will display next. | This information is se | ent to the contact p   | erson's email.  |
| Please make a n   | ote of the tra | acking number, the Tax ID   | , and the password     | created. It will be ne | eeded to access |
| this application. |                | -                           | -                      |                        |                 |

#### **Figure 7: Application Tracking Information**

| Home > Online Provider I<br>Application Tracking Infor | nrollment > Enrollment Request Information > Enrollment Credentials > mation                                      | Tuesday 04/08/2025 01:34 PM CST              |
|--------------------------------------------------------|----------------------------------------------------------------------------------------------------|----------------------------------------------|
| Provider Enrollment:                                   | Application Tracking Information                                                                                  | Print Preview                                |
| Welcome                                                | Your enrollment application has been assigned the following tracking number:60980. Please reta                    | in the tracking number for your records.     |
| Request Information                                    | The tracking number will be used, in addition to your Tax ID and password, as credentials to res                  | ume/revise your application at a later date. |
| Application Tracking                                   |                                                                                                    |                                              |
| Information                                            | A confirmation email has also been sent to the following contact person's email, designated in th<br>application: | e enrollment                                 |
| Credentialing Information                              |                                                                                                    |                                              |
| Taxonomies                                             |                                                                                                    |                                              |
| Provider Identification                                |                                                                                                    | Continue Exit                                |

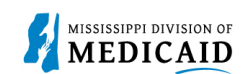

**FS Providers only** – (MCO Providers skip to next step) **Taxonomies Page** is **not prepopulated.** Complete each field with required data, select **Add** to enter a taxonomy, then select Continue to the Provider Identification page.

| Provider Enrollment:      | Taxonomies                                                                                                    | ATN: 60980 <mark>?</mark> |
|---------------------------|----------------------------------------------------------------------------------------------------|---------------------------|
| Welcome                   | Additional Taxonomies                                                                                                    |                           |
| Request Information       | The enrollment taxonomy code was selected on the Request Information Enrollment screen.                                        |                           |
| Credentialing Information | Any subsequent taxonomy codes available for the enrollment type can be added on this screen. Additional taxonomies are not req | quired.                   |
| Taxonomies                |                                                                                                    |                           |
| Provider Identification   | Click "+" to view or update the details in a row. Click "-" to collapse the row. Click "Remove" link to remove the entire row. |                           |
| Addresses                 |                                                                                                    |                           |
| Affiliated Providers      | Taxonomy Code                                                                                                    | Action                    |
| Languages                 | Click to collapse.                                                                                                    |                           |
| EFT Enrollment            | Taxonomy 😝                                                                                                    |                           |
| Other Information         | add                                                                                                    |                           |
| Hospital Admittance       |                                                                                                    |                           |
| Applicant History         |                                                                                                    |                           |
| Disclosure                | Continue                                                                                                    |                           |

**MCO Providers Only** (FFS providers skip this step) – **Credentialing Information page is prepopulated.** Review each field, make any necessary updates then select Continue to the CCO Page.

#### Figure 9: Credentialing Information Page

| Provider Enrollment:      | Credentialing Information A                                                    | TN: 60980 <mark>?</mark> |
|---------------------------|--------------------------------------------------------------------------------|--------------------------|
| Welcome                   | Credentialing Information                                                      |                          |
| Request Information       | Either enter Credentialing Delegate Agency Name and Date or your CAQH ID.      |                          |
| Credentialing             | Credentialing Delegate Agency Name RUSH HEALTH  Credentialing Date  01/01/2025 |                          |
| Information<br>Taxonomies | Continue Exit                                                                  |                          |

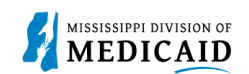

**MCO Providers Only** (FFS providers skip this step) – **CCO Information page is prepopulated.** Review each field, make any updates, select the Attestation statement, then select Continue to the Provider page.

Figure 10: CCO Information Page

| Provider Enrollment       | : CCO Information ATN: 60482 💡                                                                                                    |
|---------------------------|----------------------------------------------------------------------------------------------------|
| Welcome                   | Coordinated Care Organization Selection                                                                                                    |
| Request Information       | Note: You are only attesting to release your credentialing information to the selected CCOs. You will need to contact each CCO directly to set |
| Credentialing Information | Please select the CCOs the provider will be contracting with:                                                                                  |
| CCO Information           | MAGNOLIA HEALTH                                                                                                    |
| Taxonomies                | MOLINA HEALTHCARE      TRUECARE                                                                                                    |
| Provider Identification   |                                                                                                    |
| Addresses                 | I attact to release the conductivities information upon approved MESA conductivities to the selected CCO's above                               |
| Languages                 | I attest to release the credentialing information upon approved MESA credentialing to the selected CCO's above.                                |
| EFT Enrollment            | Continue Exit                                                                                                    |
|                           |                                                                                                    |

**Provider Identification page** is **prepopulated.** Review each field, make any necessary updates then select Continue to the Address Page.

Figure 11: Provider Identification page

| Organizational Structure                                                        |                                                                                                    |  |  |  |  |  |  |
|---------------------------------------------------------------------------------|----------------------------------------------------------------------------------------------------|--|--|--|--|--|--|
| If your business is chain     If your business is opera<br>management company o | affiliated, the information about the company or organization must be included in the disclosure information.<br>ted by a management company or leased (in whole or in part) by another organization, information about the<br>r organization must be included in the disclosure information. |  |  |  |  |  |  |
| If you are affiliated with                                                      | a minute y medical meadment racinty (mmr), you must select the minute y mmr option from the drop down.                                                                                                    |  |  |  |  |  |  |
| <ul> <li>If you are anniated with</li> </ul>                                    | a mbar agency, you must select the mbar agency option from the drop down.                                                                                                    |  |  |  |  |  |  |
| *Organization Type                                                              | Hospital Based                                                                                                    |  |  |  |  |  |  |
| Registered with S                                                               | ccretary of State Date Business Start Date                                                                                                    |  |  |  |  |  |  |
|                                                                                 | Incorporated 🗌 Incorporation Date 9                                                                                                    |  |  |  |  |  |  |
|                                                                                 | Chain Affiliated                                                                                                    |  |  |  |  |  |  |
| Operated by Manag                                                               | ement Company                                                                                                    |  |  |  |  |  |  |
| *Public/Private<br>Indicator                                                    | Private V                                                                                                    |  |  |  |  |  |  |
| Legal Tax Name                                                                  |                                                                                                    |  |  |  |  |  |  |
| The provider legal name and                                                     | information is provided once for each enrollment.                                                                                                    |  |  |  |  |  |  |
| *Legal Tax Name                                                                 | GROUP                                                                                                    |  |  |  |  |  |  |
| *DBA Name                                                                       | GROUP DBA                                                                                                    |  |  |  |  |  |  |

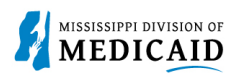

| License                                                |                                                                                                    |                       |                     |                        |                 |        |  |  |
|--------------------------------------------------------|----------------------------------------------------------------------------------------------------|-----------------------|---------------------|------------------------|-----------------|--------|--|--|
| Click "+" to view or upda                              | te the details in a row                                                                                                    | Click "-" to collapse | the row. Click "Rem | ove" link to remove    | the entire row. |        |  |  |
| License Type                                           | License #                                                                                                    | Effective Date        | End Date            | Assigning<br>Authority | License State   | Action |  |  |
| Click to collapse.                                     |                                                                                                    | -                     | -                   |                        |                 |        |  |  |
| *License Type                                          | ×                                                                                                    | *License 4            | •                   | *Licen                 | se State        | ~      |  |  |
| *Assigning                                             | ~                                                                                                    | *Effective Date       | 0                   | En                     | d Date e        |        |  |  |
| Authority                                              |                                                                                                    |                       |                     |                        |                 |        |  |  |
| Add                                                    | Reset                                                                                                    |                       |                     |                        |                 |        |  |  |
|                                                        |                                                                                                    |                       |                     |                        |                 |        |  |  |
| Medicare Participation                                 |                                                                                                    |                       |                     |                        |                 |        |  |  |
| Medicare #                                             | Medicare # Effective Date@ Medicare Type V                                                                                                    |                       |                     |                        |                 |        |  |  |
| CLIA Certification                                     |                                                                                                    |                       |                     |                        |                 |        |  |  |
| Fields marked required in<br>Click "+" to view or upda | Fields marked required in this section are only required if any information is entered in this section.<br>Click "+" to view or update the details in a row. Click "-" to collapse the row. Click "Remove" link to remove the entire row. |                       |                     |                        |                 |        |  |  |
|                                                        | CLIA #                                                                                                    |                       | Effective Date      |                        | End Date        | Action |  |  |
| Click to collapse.                                     |                                                                                                    |                       | -                   |                        | -               |        |  |  |
| *CLIA # [                                              |                                                                                                    | *Effective Date       | .0                  | En *En                 | d Date 🖲        |        |  |  |
| Add Reset                                              |                                                                                                    |                       |                     |                        |                 |        |  |  |
|                                                        |                                                                                                    |                       |                     |                        |                 |        |  |  |
| DEA #                                                  |                                                                                                    |                       |                     |                        |                 |        |  |  |
| DEA #                                                  |                                                                                                    | Effective Date 0      |                     |                        |                 |        |  |  |
|                                                        |                                                                                                    | chective bate         |                     |                        |                 |        |  |  |

**Prepopulated** fields on the **Address page are Corporate Office, Mail To**, and **Pay To Addresses**. The **Service Address** does **not** prepopulate. Review each field, using the **+** sign to expand and edit an address and to add the Service Address, make any necessary updates including required information such as contact information and hours, select Save after each update, then select Continue to the Affiliated Providers Page.

#### Figure:12 Address page

| Pro                                                                                                    | Provider Addresses    |                  |         |      |             |             |
|----------------------------------------------------------------------------------------------------|-----------------------|------------------|---------|------|-------------|-------------|
| Click "+" to view or update the details in a row. Click "-" to collapse the row. Click "Remove" link to remove the entire row. |                       |                  |         |      |             |             |
|                                                                                                    | Contact Name          | Address Type     | Address | City | State       | Action      |
| Ŧ                                                                                                    | AKAN.                 | Corporate Office | PO BOX  | f    | Mississippi | Copy Remove |
| ŧ                                                                                                    | ANKS                  | Mail To          | PO BOX  | s    | Mississippi | Copy Remove |
| ÷                                                                                                    | ANKS                  | Рау То           | PO BOX  |      | Mississippi | Copy Remove |
| Đ                                                                                                    | Click to add address. |                  |         |      |             |             |
|                                                                                                    |                       |                  |         |      |             |             |
|                                                                                                    | Continue Exit         |                  |         |      |             |             |

a

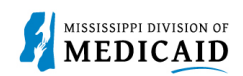

Affiliated Providers page is prepopulated. Review each field, make any necessary updates, to add another affiliated individual provider select the Add Tab, then select Continue to the Languages page.

#### Figure 13: Affiliated Providers page

| Sum                                                                                           | Summary Add          |       |                                       |                |              |        |  |
|-----------------------------------------------------------------------------------------------|----------------------|-------|---------------------------------------|----------------|--------------|--------|--|
| Select the Add tab to add one or more affiliated individual providers to the group.           |                      |       |                                       |                |              |        |  |
| Select the row number to edit the row. Click the <b>Remove</b> link to remove the entire row. |                      |       |                                       |                |              |        |  |
|                                                                                               | Affiliated Providers |       |                                       |                |              |        |  |
|                                                                                               | Total Records: 12    |       |                                       |                |              |        |  |
| 33                                                                                            | Name                 |       | MCD                                   | Effective Date | End Date     | Action |  |
| 1                                                                                             | MARK                 |       | · · · · · · · · · · · · · · · · · · · | 01/01/1900     | 12/31/2299   | Remove |  |
| 2                                                                                             | KENNETH              | -     | -                                     | 10/28/2019     | 12/31/2299   | Remove |  |
| 3                                                                                             | MELISSA              |       |                                       | 12/18/2017     | 12/31/2299   | Remove |  |
| 4                                                                                             | STEPHANI             | E., . |                                       | 02/04/2016     | 12/31/2299   | Remove |  |
| 5                                                                                             | JESSICA              |       |                                       | 01/01/2022     | 12/31/2299   | Remove |  |
| 6                                                                                             | PATRICIA             |       |                                       | 01/15/2020     | 12/31/2299   | Remove |  |
| Z                                                                                             | PATRICIA             |       |                                       | 01/15/2020     | 12/31/2299   | Remove |  |
| 8                                                                                             | LESLIE               |       |                                       | 09/28/2020     | 12/31/2299   | Remove |  |
| 2                                                                                             | ROBIN                |       |                                       | 04/25/2019     | 12/31/2299   | Remove |  |
| 10                                                                                            |                      | c     |                                       | 07/23/2020     | 12/31/2299   | Remove |  |
| 12                                                                                            |                      |       |                                       |                |              |        |  |
|                                                                                               |                      |       |                                       |                |              |        |  |
|                                                                                               |                      |       |                                       |                |              |        |  |
|                                                                                               |                      |       |                                       |                | Continue Exi | t      |  |

**Language Page is prepopulated.** Review each field, utilize the + sign to add any additional languages, use the remove hyperlink to remove any language, then Select **Continue** to the EFT Enrollment page.

#### Figure 14: Language page

| Provider Enrollment: Languages |                                                                                                    | ATN: 60980 <mark>?</mark> |
|--------------------------------|----------------------------------------------------------------------------------------------------|---------------------------|
| Welcome                        | Providers that have the ability to translate should select the appropriate language below.                                     |                           |
| Request Information            | Click "+" to view or update the details in a row. Click "-" to collapse the row. Click "Remove" link to remove the entire row. |                           |
| Credentialing Information      |                                                                                                    |                           |
| Taxonomies                     | Language                                                                                                    | Action                    |
| Provider Identification        | ENGLISH                                                                                                    | Remove                    |
| Addresses                      | Click to add language.                                                                                                    |                           |
| Affilia La cil                 |                                                                                                    |                           |
| Affiliated Providers           | Continue                                                                                                    |                           |
| Languages                      |                                                                                                    | _                         |

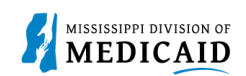

The **EFT Information Page** is **not prepopulated.** Fill out each field then select Continue to the Other Information page.

#### Figure 15: EFT Information

| Provider Enrollment:           | Provider Enrollment: EFT Information ATN: 60980 了                                                                                                    |  |  |  |  |
|--------------------------------|----------------------------------------------------------------------------------------------------|--|--|--|--|
| Welcome<br>Request Information | All providers agree to electronic direct deposit transfer payments for claims reimbursement by the Division of Medicaid and to submit, in accordance with instructions from the Division of Medicaid or its agent. |  |  |  |  |
| Credentialing Information      | * Indicates a required field.                                                                                                    |  |  |  |  |
| Taxonomies                     | *Financial Institution Name                                                                                                    |  |  |  |  |
| Provider Identification        | *ABA Routing Number                                                                                                    |  |  |  |  |
|                                | *Type of Account at Financial Institution                                                                                                    |  |  |  |  |
| Addresses                      | *Provider's Account Number with Financial Institution                                                                                                    |  |  |  |  |
| Affiliated Providers           | *Confirm Account Number                                                                                                    |  |  |  |  |
| Languages                      |                                                                                                    |  |  |  |  |
| EFT Enrollment                 |                                                                                                    |  |  |  |  |
| Other Information              |                                                                                                    |  |  |  |  |
| Hospital Admittance            | Continue Exit                                                                                                    |  |  |  |  |

**Other Information Page is prepopulated** when there is information from the application that is being copied. Review each field, make necessary updates, select Add to add any attachment(s) then Select Continue to the Disclosure page.

Figure 16: Other Information Page

| Certification required when no license information provided.                                                                         |                                   |                            |                 |        |
|----------------------------------------------------------------------------------------------------|-----------------------------------|----------------------------|-----------------|--------|
| * Indicates a required field.                                                                                                    |                                   |                            |                 |        |
| Board Certification                                                                                                    |                                   |                            |                 |        |
| Click "+" to view or update the details in a row. Click                                                                              | "-" to collapse the row. Click "I | Remove" link to remove     | the entire row. |        |
| If board certified, please provide the board certifica                                                                               | tion type, number, effective da   | te, and expiration date of | certification.  |        |
| Certification Type                                                                                                    | Certificate #                     | Effective Date             | End Date        | Action |
| <ul> <li>Click to collapse.</li> </ul>                                                                                               |                                   |                            |                 |        |
| *Certification Type                                                                                                    |                                   |                            |                 |        |
| Add                                                                                                    |                                   |                            |                 |        |
| Consolidated Cost Reports                                                                                                    |                                   |                            |                 |        |
| *Does this organization file a consolidated cost report under another's Medicaid provider number? Ves No<br>Medicaid Provider Number |                                   |                            |                 |        |
| Continue                                                                                                    |                                   |                            |                 |        |

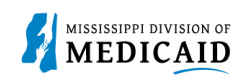

## Applicant History page is prepopulated. Review all answers then click on Continue at the bottom of the page.

Figure 17: Applicant History Page

| Provider Enrollment:      | Provider Enrollment: Applicant History ATN: 60980 😭                                                                                                    |  |  |  |
|---------------------------|----------------------------------------------------------------------------------------------------|--|--|--|
| Welcome                   | For the following questions, the word "you" and "your" shall mean the enrolling provider, its owners, and its agents in accordance with 42 CFR 455,100: 101: 102: 104: 105: 106 and 42 CFR 1001.1001 et seq.:                                                                                          |  |  |  |
| Request Information       | 455.100; 101; 102; 104; 105; 106 and 42 CFR 1001.1001 et seq.:                                                                                                    |  |  |  |
| Credentialing Information | <ul> <li>An agent is defined as any person who has been delegated the authority to obligate or act on behalf of a provider. This includes, but is not<br/>limited to, managing employees, Board Members and Electronic Funds Transfer (EFT) authorized individuals.</li> </ul>                         |  |  |  |
| CCO Information           | A managing employee is defined as a general manager, business manager, administrator, director, or other individual who exercises                                                                                                    |  |  |  |
| Taxonomies                | operational or managerial control over, or who directly or indirectly conducts, the day-to-day operation of the enrolling provider.                                                                                                    |  |  |  |
| Provider Identification   | <ul> <li>An entity shall include, but not be limited to, a corporation, limited liability company, partnership, business, provider organization, or professional association.</li> </ul>                                                                                                    |  |  |  |
| Addresses                 | Note: All applicable adverse legal actions must be reported, regardless of whether any records were expunged or any appeals are                                                                                                    |  |  |  |
| Languages                 | pending.                                                                                                    |  |  |  |
| EFT Enrollment            |                                                                                                    |  |  |  |
| Other Information         | Training                                                                                                    |  |  |  |
| Applicant History         | *Are you and your staff annually trained on Fraud, waste, and abuse?                                                                                                    |  |  |  |
| Disclosure                | If No, please explain:                                                                                                    |  |  |  |
| Supporting Documentation  |                                                                                                    |  |  |  |
|                           | Investigations                                                                                                    |  |  |  |
|                           | *Has your organization ever been the subject of an investigation or ever been terminated, suspended,<br>sanctioned or otherwise restricted from participating in any private or public program including, but not<br>limited to, Medicare, Medicaid, military and State Department of Health programs? |  |  |  |
|                           | Continue Exit                                                                                                    |  |  |  |

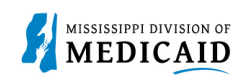

**Disclosures Page is prepopulated except** for the **Signature** found at the bottom of **Section H.** Review all fields in Sections **B**, **C**, **D**, **E**, **F**, **G** and **H**, utilize the **+** sign to view, add or update any row or select remove to remove a row. In Section **H** make sure to **Accept**, enter the Name and Title. Select Continue to the Supporting Documentation/Attachments and Fees page.

#### Figure 18: Sections B of the Disclosure page

| Instructions for Mississippi Medicaid Provider Disclosure Form                                                                                                    |                                                                                                    |                                  |                                                |                               |                          |               |
|----------------------------------------------------------------------------------------------------|----------------------------------------------------------------------------------------------------|----------------------------------|------------------------------------------------|-------------------------------|--------------------------|---------------|
| Click to View                                                                                                    | w Instructions                                                                                                    |                                  |                                                |                               |                          |               |
|                                                                                                    | Direct/Indirect Ownership In                                                                                                    | S<br>terest an                   | ECTION B<br>Id Managing                        | Control Id                    | entification Informa     | ation         |
| NOTE: ONLY F<br>REPORTED IN                                                                                                    | REPORT ORGANIZATIONS IN SECTION<br>SECTION B-2. The disclosing entity is r                                                                                                    | N B-1. IND<br>responsible f      | IVIDUALS WIT<br>for reporting all              | With OWNERSH<br>ownership and | IP/MANAGING CONTRO       | DL MUST BE    |
|                                                                                                    | Entity w<br>and/or Ma                                                                                                    | SE<br>vith Direct/<br>maging Cor | CTION B-1<br>Indirect Owne<br>ntrol Identifica | rship Intere<br>tion Informa  | st<br>tion               |               |
| Click "+" to vie                                                                                                    | w or update the details in a row. Click "-"                                                                                                    | " to collapse                    | the row. Click "                               | Remove" link                  | to remove the entire row | •             |
| Row                                                                                                    | Legal Business Name as Reported<br>Internal Revenue Service                                                                                                    | l to the                         | Employer Ide<br>Number                         | ntification<br>(EIN)          | Percent Ownership        | Action        |
| Click to a                                                                                                    | dd Organization                                                                                                    |                                  |                                                |                               |                          |               |
|                                                                                                    | Individuals with Ow                                                                                                    | SE<br>vnership In                | CTION B-2<br>iterest and/or                    | Agents/Man                    | aging Control            |               |
| The following All individu All officers All managin All authoriz Click "+" to vie Row                                                                                                    | <ul> <li>The following individuals must be reported in Section B-2:</li> <li>All individual owners with 5% or more direct/indirect ownership</li> <li>All officers and directors of the disclosing provider (whether for profit or non-profit)</li> <li>All managing employees of the disclosing provider</li> <li>All authorized and delegated officials noted in the Mississippi Medicaid Enrollment application</li> <li>Click "+" to view or update the details in a row. Click "-" to collapse the row. Click "Remove" link to remove the entire row.</li> </ul> |                                  |                                                |                               |                          |               |
| + 1                                                                                                    | PRICH                                                                                                    | MICTOR.                          | *                                              | ****6780                      |                          | <u>Remove</u> |
| Click to a                                                                                                    | Click to add Individual                                                                                                    |                                  |                                                |                               |                          |               |
| Relationships                                                                                                    |                                                                                                    |                                  |                                                |                               |                          |               |
| If the individual or legal entity (disclosed in Section B) has ownership or control interest, is an officer, agent, managing employee, director, or shareholder and is related to each other as spouse, parent, child or sibling, please note the name and relationship:<br>Click "+" to view or update the details in a row. Click "-" to collapse the row. Click "Remove" link to remove the entire row. |                                                                                                    |                                  |                                                |                               |                          |               |
| Row<br>Click to ac                                                                                                    | Owner/Managing Employee 1<br>dd Relationship                                                                                                    | Rel                              | ationship                                      | Owner/                        | (Managing Employee 2     | Action        |

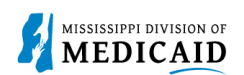

# Figure 16: Section C, D, E and F of the Disclosures page

| SECTION C<br>Criminal Convictions and Other Sanctions                                                                                                    |                                                                                                    |                   |               |  |
|----------------------------------------------------------------------------------------------------|----------------------------------------------------------------------------------------------------|-------------------|---------------|--|
| Provide the requested information in this section for any person who:<br>(1) Has an ownership or control interest in the disclosing provider OR is an agent or managing employee of the disclosing provider<br>AND                                                                                                    |                                                                                                    |                   |               |  |
| (2) Has been convicted of a criminal offense related to any program of programs,                                                                                                    | under Medicare, Medicaid, or Title XX services                                                                                  | since the incept  | tion of those |  |
| OR<br>(3) Has been convicted of a crime referenced in Miss. Code Ann. § 43-13-121(7)(c-h),<br>(4) Has been convicted of a felony under state or federal law that is not otherwise referenced in Miss. Code Ann. § 43-13-121(7)(c-h),<br>(5) Has been subject to a previous or current exclusion, suspension, termination from or the involuntary withdrawing from participation in the<br>Medicaid program, any other state's Medicaid program, Medicare or any other public or private health or health insurance program,<br>(6) Has been sanctioned for violation of federal or state laws or rules relative to the Medicaid program, any other state's Medicaid<br>program, Medicare or any other public health care or health insurance program,<br>(7) Has had his/her/its license or certification revoked, or<br>(8) Has failed to pay recovery properly assessed or pursuant to an approved repayment schedule under the Medicaid program. |                                                                                                    |                   |               |  |
| Identify the person and each conviction/sanction, when it occur<br>that imposed the action, and the resolution, if any. Provide a co<br>Click "+" to view or update the details in a row. Click "-" to collapse the                                                                                                    | urred, the Federal or State agency or the<br>opy of any documentation.<br>ne row. Click " <b>Remove</b> " link to remove the er | court/adminis     | trative body  |  |
| Row Name                                                                                                    | Criminal/Sanction Info                                                                                                    | Date              | Action        |  |
| Click to add Conviction/Sanction                                                                                                    |                                                                                                    |                   |               |  |
| SEC<br>Relationships to Excluded, Penalized, or Con                                                                                                    | CTION D<br>victed Persons in Accordance with 42 CFF                                                                             | R§ 1002.3         |               |  |
| Identify and provide the requested information in this section regardin<br>(1) has been convicted of a criminal offense as described in Sections<br>(2) has had civil money penalties or assessments imposed under Sec                                                                                                    | ng any person who:<br>1128(a) and 1128(b) (1), (2), or (3) of the So<br>tion 1128A of the Social Security Act                   | ocial Security Ac | :t;           |  |
| <ul><li>(3) has been excluded from participation in Medicare or any of the st</li><li>(4) also has one or more of the following relationships to the disclosing</li></ul>                                                                                                    | ate health programs AND<br>ng provider:                                                                                         |                   |               |  |
| i. has a direct or indirect ownership interest (or any combination                                                                                                    | on thereof) of five percent (5%) or more in th                                                                                  | e group/organiz   | ation;        |  |
| ii. is the owner of a whole or part interest in any mortgage, deed of trust, note, or other obligation secured (in whole or in part) by<br>the group/organization or any of the property assets thereof, in which whole or part interest is equal to or exceeds five percent (5%) of<br>the total property and assets of the group/organization;                                                                                                    |                                                                                                    |                   |               |  |
| iii. is an officer or director of the group/organization, if the grou                                                                                                    | p/organization is organized as a corporation;                                                                                   |                   |               |  |
| iv. is a partner in the group/organization, if the group/organizat                                                                                                    | ion is organized as a partnership;                                                                                              |                   |               |  |
| v. is an agent of the group/organization;                                                                                                    |                                                                                                    |                   |               |  |
| vi. is a managing employee, that is, an individual (including a general manager, business manager, administrator, or director) who exercises operational or managerial control over the group/organization or part thereof, or directly or indirectly conducts the day-to-day operations of the group/organization or part thereof; or                                                                                                    |                                                                                                    |                   |               |  |
| vii. was formerly described in subparagraphs (i) through (vi), immediately above, but is no longer so described because of a transfer or ownership or control interest to an immediately family member or a member of the person's household as defined in this section, in anticipation of or following a conviction, assessment of a civil monetary penalty, or imposition of an exclusion.                                                                                                    |                                                                                                    |                   |               |  |
| NOTE: Please refer to the Instructions for Provider Disclosure Form for applicable definitions.                                                                                                    |                                                                                                    |                   |               |  |
| Click "+" to view or update the details in a row. Click "-" to collapse the row. Click <b>"Remove"</b> link to remove the entire row.                                                                                                    |                                                                                                    |                   |               |  |
| Row Name                                                                                                    | Relationship                                                                                                    |                   | Action        |  |
| Click to add Relationship                                                                                                    |                                                                                                    |                   |               |  |
|                                                                                                    |                                                                                                    |                   |               |  |

| SECTION E<br>Disclosure of Other Ownership and Control                                                                                                    |                                     |        |  |  |
|----------------------------------------------------------------------------------------------------|-------------------------------------|--------|--|--|
| Identify individuals or legal entities as having an ownership or control interest who also have an ownership or control interest in any other disclosing group/organization.                                            |                                     |        |  |  |
| Click "+" to view or update the details in a row. Click "-" to collapse the row. Click "Remove" link to remove the entire row.                                                                                          |                                     |        |  |  |
| Row                                                                                                    | Name of the Individual/Legal Entity | Action |  |  |
| € Click to add Re                                                                                                    | lationship                          |        |  |  |
| SECTION F<br>Disclosure of Subcontractor Information                                                                                                    |                                     |        |  |  |
| Identify any person (individual or legal entity) with an ownership or control interest in any subcontractor in which the disclosing group/organization has a direct or indirect ownership of five percent (5%) or more. |                                     |        |  |  |
| Click "+" to view or update the details in a row. Click "-" to collapse the row. Click "Remove" link to remove the entire row.                                                                                          |                                     |        |  |  |
| Row                                                                                                    | Name of the Individual/Legal Entity | Action |  |  |
| Click to add Relationship                                                                                                    |                                     |        |  |  |

Figure 19: Section G, and signature portion in section H of the Disclosure page

| SECTION G<br>Business Transactions (This section should only be completed at the direction of Division of Medicaid (DOM))                                                                                                    |                        |               |        |  |
|----------------------------------------------------------------------------------------------------|------------------------|---------------|--------|--|
| Identify the ownership of any subcontractor with whom the provider has had business transactions totaling more than \$25,000 during the 12-<br>month period before the date of this request. If there are multiple owners or shareholders, list only those with direct or indirect ownership of five<br>percent (5%) or more.        |                        |               |        |  |
| Click "+" to view or update the details in a row. Click "-" to collapse the row. Click "Remove" link to remove the entire row.                                                                                                    |                        |               |        |  |
| Row Nam                                                                                                    | e of the Subcontractor | Name of Owner | Action |  |
| Click to add Transaction                                                                                                    |                        |               |        |  |
|                                                                                                    |                        |               |        |  |
| NOTE: If the disclosing provider is <u>an individual or a sole proprietor</u> , the application must be signed by the individual provider or sole proprietor. If the disclosing provider is a <u>group/organization</u> , the signature should be that of the person legally authorized to sign on behalf of the group/organization. |                        |               |        |  |

| *I accept I have read a<br>*Your Signature<br>Title<br>Date | and agree to the terms stated above |
|-------------------------------------------------------------|-------------------------------------|
|                                                             | Continue Exit                       |

MISSISSIPPI DIVISION OF

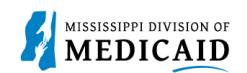

#### Supporting Documentation, Attachments and Fees page only prepopulates the Fee Payment Type.

Review all fields, click the Privacy Notice, make any updates, add all required data, utilize the + sign to add any attachments, select the Attestation statement then select Continue to the Agreement page.

#### Figure 20: Attachment and Fees page

| Supporting Documentation                                                                                                    |                                                                     |                                                   |                                         |             |
|----------------------------------------------------------------------------------------------------|---------------------------------------------------------------------|---------------------------------------------------|-----------------------------------------|-------------|
| The fo<br>the At                                                                                                    | llowing actions need to be taken to compl<br>tachments panel below. | ete the enrollment process. If you need to sub    | mit attachments, please follow the inst | ructions in |
| Instr                                                                                                    | uctions Privacy Notice (Must View)                                  |                                                   |                                         |             |
| Check                                                                                                    | dist of General Provider Information I                              | Needed                                            |                                         |             |
| Impor                                                                                                    | tant Check List Items can be found                                  |                                                   |                                         |             |
| * In                                                                                                    | dicates a required field.                                           |                                                   |                                         |             |
| Attac                                                                                                    | hments                                                              |                                                   |                                         | -           |
| To add an attachment, complete the required fields and click the <b>Add</b> button.<br>Use the 'Other' selection to upload attachments not in the list.<br><b>Note:</b> if you choose to "Upload" attachments by "File Transfer", a maximum of 20 MBs of information can be uploaded.<br>The allowable file types are: .gif, .jpg, .jpeg, .pdf, .png, .tif, .tiff, .txt.<br>Click the <b>Remove</b> link to remove the entire row. |                                                                     |                                                   |                                         |             |
| #                                                                                                    | Transmission Method                                                 | File                                              | Attachment Type                         | Action      |
| 1                                                                                                    | FT-File Transfer                                                    | 12 FI IXO.pdf (229K)                              | All                                     | Remove      |
| € CI                                                                                                    | ick to add attachment.                                              |                                                   |                                         |             |
| Appli                                                                                                    | cation Fee                                                          |                                                   |                                         |             |
| Missis                                                                                                    | sippi Medicaid has determined that your a                           | pplication will require you to pay an application | n fee.                                  |             |
|                                                                                                    | Foo Developt Type Made D                                            | www.mank.ko.Modicare                              |                                         |             |
|                                                                                                    | Fee Payment Type Made Pa                                            | ayment to Hedicare                                |                                         |             |
| Warning: If you select Hardship Waiver or Submitting Payment on the Fee Payment Type dropdown, supporting documentation must be received<br>in 10 days or your application will be denied.                                                                                                    |                                                                     |                                                   |                                         |             |
| Attachment Attestation                                                                                                    |                                                                     |                                                   |                                         |             |
| ✓ I have verified that I have uploaded all documentation for this enrollment application. I understand that any missing documentation will delay processing of the submitted application.                                                                                                    |                                                                     |                                                   |                                         |             |
| Continue Exit                                                                                                    |                                                                     |                                                   |                                         |             |

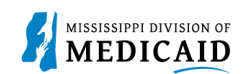

**Agreement Page is not prepopulated.** Enter the signature, select I accept then select Submit to continue to the Summary Page.

| Figure | 21: | Agreement | Page |
|--------|-----|-----------|------|
|--------|-----|-----------|------|

| Instructions                                                                                                    |                                         |  |  |  |
|----------------------------------------------------------------------------------------------------|-----------------------------------------|--|--|--|
| The terms of enrollment are stated below. You must accept these terms in order to submit the enrollment application. Failure to accept these terms means that no enrollment application is retained or submitted.                                                                                                    |                                         |  |  |  |
| Access the summary of enrollment link to review all data that has been entered into the enrollment application. Changes can be made to the existing application by navigating back to the appropriate screen using the links in the table of contents. Once changes are made, the enrollment application can be reviewed again. |                                         |  |  |  |
| The enrollment application terms must be accepted in order                                                                                                    | to submit the application for approval. |  |  |  |
| Once the application is submitted and confirmed, a tracking number will be assigned and a cover sheet can be printed for submission with all hard copy materials to the enrollment office.                                                                                                    |                                         |  |  |  |
| Terms of Agreement                                                                                                    |                                         |  |  |  |
| Provider Name                                                                                                    | GROUP                                   |  |  |  |
| Address                                                                                                    | Address                                 |  |  |  |
| Jackson                                                                                                    |                                         |  |  |  |
| Mississippi,                                                                                                    |                                         |  |  |  |
| Tax ID                                                                                                    |                                         |  |  |  |
| NPI                                                                                                    |                                         |  |  |  |
| Contact Name                                                                                                    | AKAN                                    |  |  |  |
| Contact Email                                                                                                    | - m                                     |  |  |  |
| Programs selected for application:                                                                                                    |                                         |  |  |  |
| Fee-For-Service (FFS)                                                                                                    |                                         |  |  |  |
| Division of Medicaid The Office of the Governor Medical Assistance Participation<br>Agreement<br>(Medicaid – Title XIX Program)                                                                                                    |                                         |  |  |  |

**Summary Page does not prepopulate.** This is the time to review the entire application before submitting. The user can select **Print Preview** to print or save the application before submission. Select "I accept" then select **Continue** to submit the application.

#### Figure 22: End of Summary Page

| You will be submitting the Provider Enrollment application<br>submitting this application electronically, you acknowledge<br>your written signature. | n electronically. Therefore, your signature on this application will be electronic. By<br>ge that you understand that your electronic signature is binding to the same extent as |
|----------------------------------------------------------------------------------------------------|----------------------------------------------------------------------------------------------------|
| *I accept 🗹 🛛 I understan                                                                                                    | d that my electronic signature is equivalent to written signature.                                                                                                    |
| *Your Signature                                                                                                    | GROUP                                                                                                    |
| (Entering your name in the box to the right will                                                                                                    |                                                                                                    |
| constitute your electronic signature.)                                                                                                    |                                                                                                    |
| Title                                                                                                    | Owner (K)                                                                                                    |
| Submission Date                                                                                                    | 04/08/2025                                                                                                    |
|                                                                                                    | Continue Exit                                                                                                    |

П

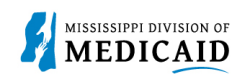

The Submit panel will give you the chance to preview the application and print a copy. If everything is correct, select **Submit**.

#### Figure 23: Submit Application

| You will be submitting the Provider Enrollment application electronically. Therefore, your signature on this application will be electronic. By submitting this application electronically, you acknowledge that you understand that your electronic signature is binding to the same extent as your written signature.                                                                                                    |  |  |  |
|----------------------------------------------------------------------------------------------------|--|--|--|
| I understand that my electronic signature is equivalent to written signature.                                                                                                    |  |  |  |
| Your Signature Group<br>Title Owner<br>Agreement Date 04/08/2025                                                                                                    |  |  |  |
| Instructions for Summary Page                                                                                                    |  |  |  |
| If changes are required after reviewing the Summary Page, click the appropriate link on the Table of Contents panel for the section and make the needed corrections. When completed, you will be given the opportunity to review the Summary Page again. Once you have reviewed the contents of the application, click 'Submit' to submit for processing. Please print a copy of this Summary Page for your records.<br>Note: If the enrollment type or taxonomy code is changed on the Request Information Panel, you will be required to re-enter all fields on the application. |  |  |  |
| Print Preview Submit Exit                                                                                                    |  |  |  |

After clicking Submit, the system will ask if you need to print a copy of the application or if you are ready to submit. Click **OK** to complete submission of the application.

Figure 24: Print Application

| You will be submit                                                                                                    | Submit Complete Application                                                                                                    | this application will be electronic. By  |  |
|----------------------------------------------------------------------------------------------------|----------------------------------------------------------------------------------------------------|------------------------------------------|--|
| submitting this ap<br>your written signa                                                                                                    | Have you printed a copy for your records? Select OK to submit<br>the application or select Cancel if you need to return to<br>application to print a copy. | pnature is binding to the same extent as |  |
|                                                                                                    | Agreement Date 04/08/2025                                                                                                    | 1                                        |  |
| Instructions for Summary Page                                                                                                    |                                                                                                    |                                          |  |
| If changes are required after reviewing the Summary Page, click the appropriate link on the Table of Contents panel for the section and make the needed corrections. When completed, you will be given the opportunity to review the Summary Page again. Once you have reviewed the contents of the application, click 'Submit' to submit for processing. Please print a copy of this Summary Page for your records. Note: If the enrollment type or taxonomy code is changed on the Request Information Panel, you will be required to re-enter all fields on the application. |                                                                                                    |                                          |  |
| Prir                                                                                                    | It Preview                                                                                                    | Submit Exit                              |  |

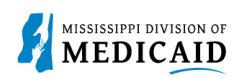

### The Application Tracking Information is displayed. Click **Exit** to leave the portal.

#### Figure 25: Application Tracking Information

| Home > Online Provider Enrollment > Application Tracking Information                                                                                                | Tuesday 04/08/2025 01:53 PM CST     |
|----------------------------------------------------------------------------------------------------|-------------------------------------|
|                                                                                                    |                                     |
|                                                                                                    | Print Preview                       |
| Provider Enrollment: Application Tracking Information                                                                                                    | ?                                   |
| Your enrollment application has been submitted.                                                                                                    |                                     |
| Your enrollment application has been assigned the following tracking number:60980                                                                                   |                                     |
| Please retain the tracking number for your records. The tracking number will be used, in addition to your Tax ID and password, as cred application at a later date. | entials to reference your submitted |
| A confirmation email has also been sent to the following contact person's email, designated in the enrollment application:(                                         |                                     |
| You are required to print, sign and submit the cover sheet via mail or FAX, along with all appropriate supporting documentation.                                    |                                     |
| To save or print the coversheet for your records <u>click here.</u>                                                                                                 |                                     |
|                                                                                                    |                                     |
|                                                                                                    | Exit                                |

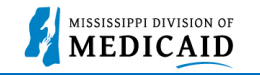

# Change History

The following change history log contains a record of changes made to this document:

| Version # | Published/<br>Revised | Author   | Section/Nature of Change |
|-----------|-----------------------|----------|--------------------------|
| 1.0       | 11/15/2024            | Gainwell | Initial publication      |
| 2.0       | 6/13/2025             | Gainwell | Updated per CR2571       |